Mobile Viewer Install Guide

## **INSTALL GUIDE**

# **Mobile Viewer**

May 10, 2013

### Mobile Viewer Install Guide

### iPhone

## http://www.apple.com/ios/add-to-home-screen/

## How to add a website icon to your Home screen:

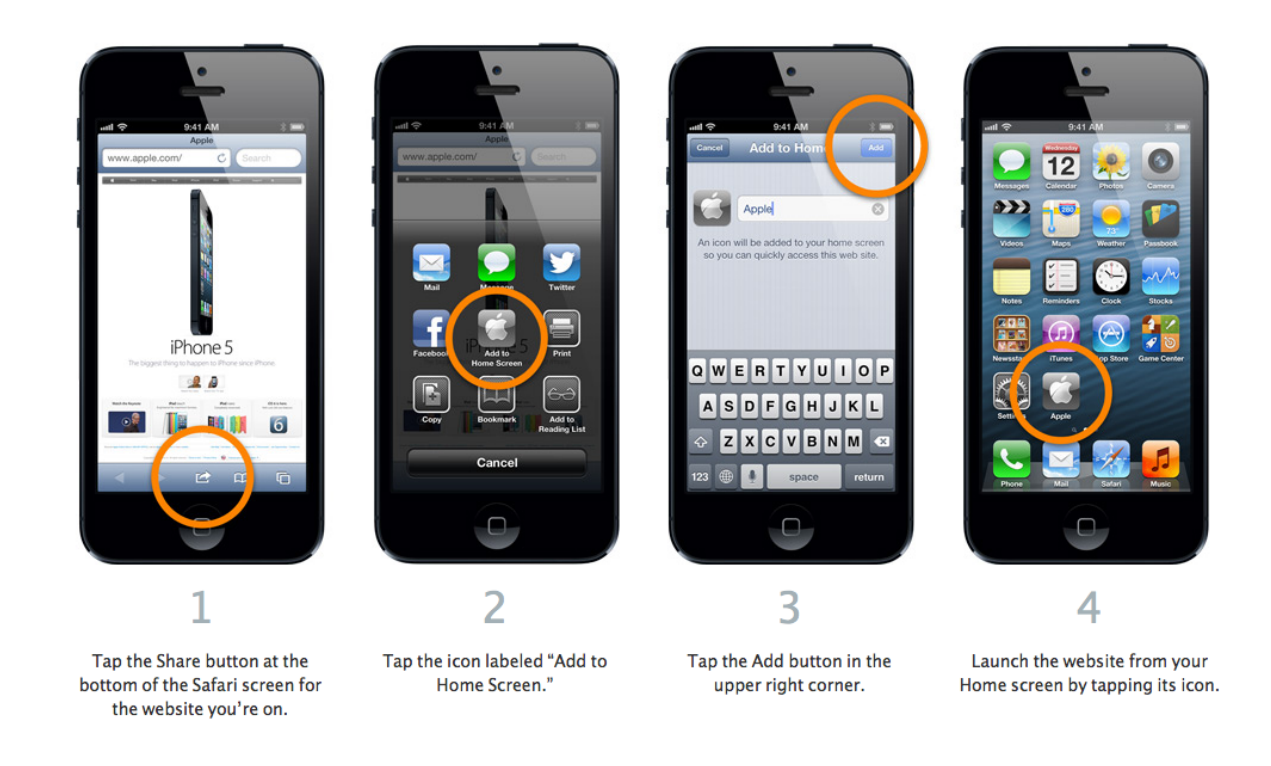

#### Mobile Viewer Install Guide

## Android

## http://mobile-pixels.com/pin-webapp-website-android-homescreen/

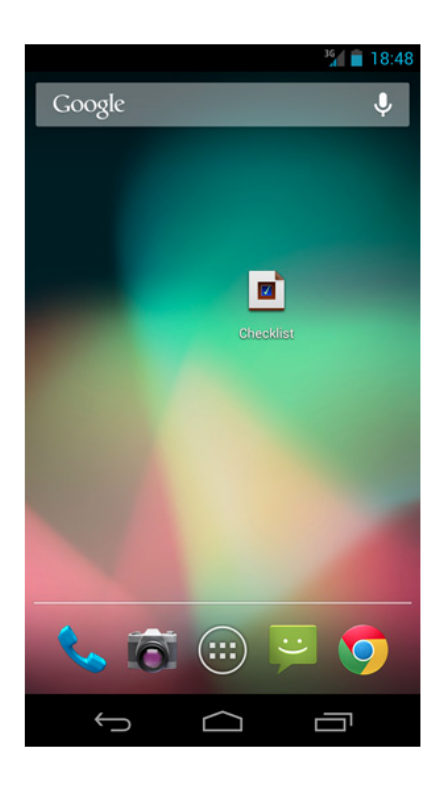

Start by opening your the page in your browser. We recommend using the default Android Browser, or Google Chrome if possible.

18:47 💼 🖌 checklist.speedymarks.com C 5  $\checkmark$ ← → New tab New Incognito tab Bookmarks Other devices Share... Find in page... Checklist 1 Request desktop site New C Settings Help  $\leftarrow$  $\bigcirc$ IJ

Hit the menu button, and add the page to your bookmarks. In Chrome, just tap on the star and follow the prompt.

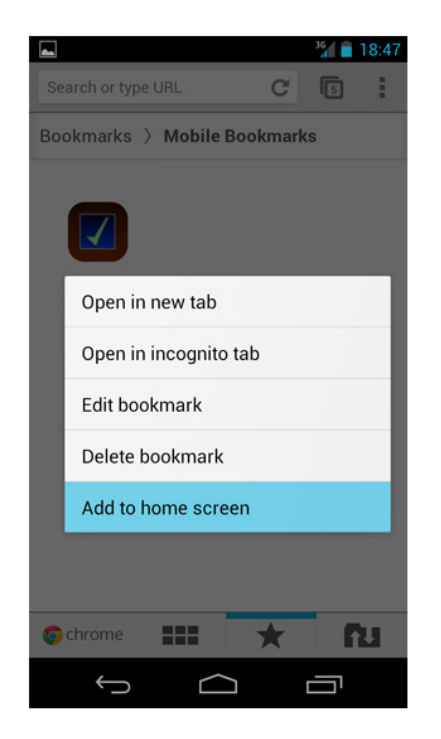

Open you bookmarks using the menu button, and find the new bookmark you've just added. Press down and hold on the bookmark until you see an action menu. Select Add to homescreen.

That's all there is to it. The bookmark is pinned to the homescreen for quick access. Arrange it into the place of your liking.

#### Another Android Option

- 1. Navigate to the preferred webpage
- 2. Click the **Menu** button
- 3. Click More
- 4. Click Add Shortcut to Home